#### VirtualBox7.x Ubuntu Sever 22.04.2 インストール

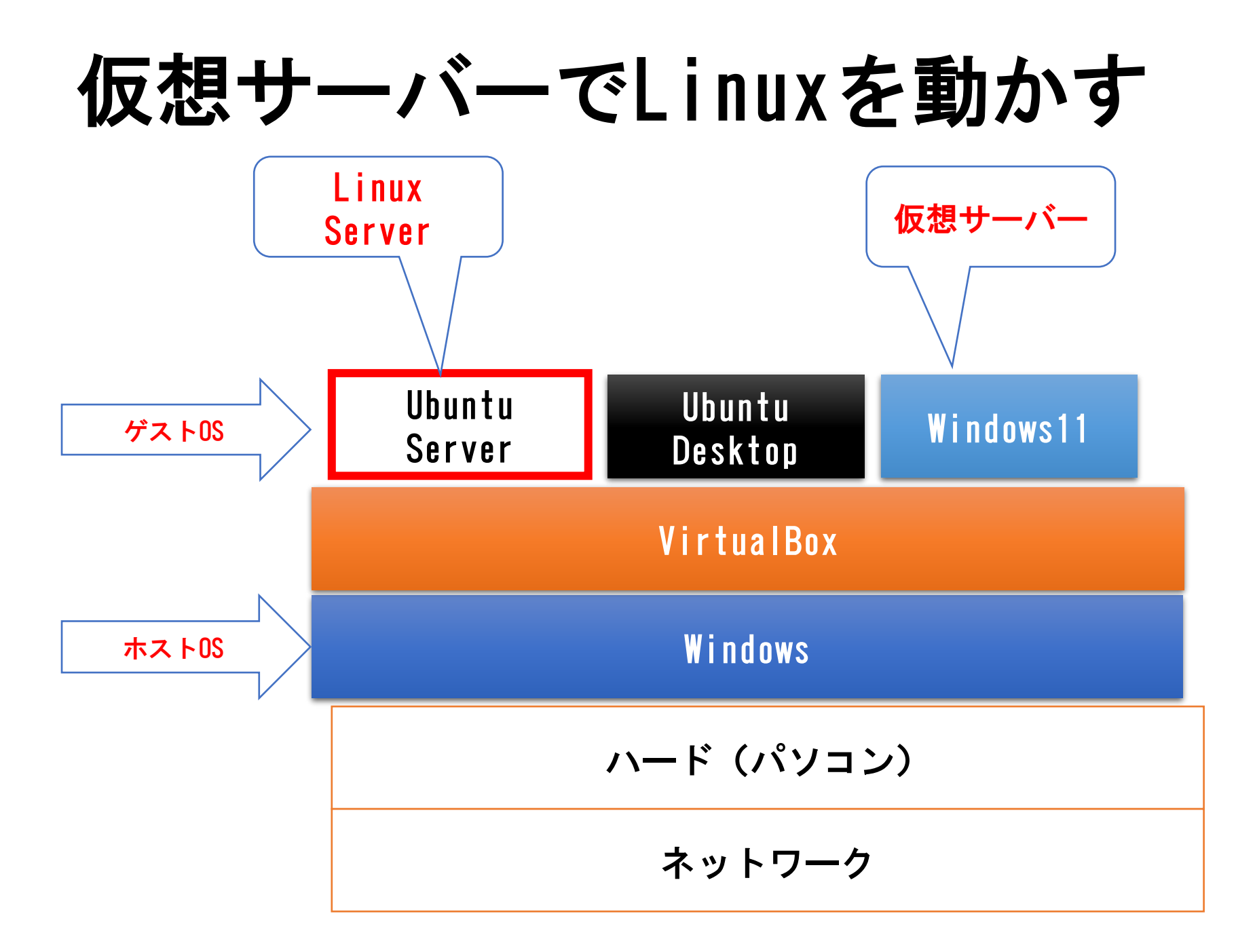

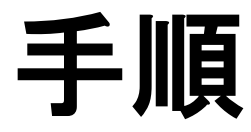

1)仮想マシンダウンロード VirtualBox 7.0.8 platform packages <u>https://www.virtualbox.org/</u>

2)仮想マシンインストール

- 3) Ubuntu Desktopダウンロード ISOイメージのファイルをダウンロードします。 Ubuntu Sever 22.04.2 LTS <u>https://jp.ubuntu.com/</u>
- 4) Ubuntu Desktop インストール

## 仮想マシンダウンロード

# Virtual Box7.0 インストール

#### 「Virtual Box」で検索又は下記のURLでアクセスします。 <u>https://www.virtualbox.org/</u>

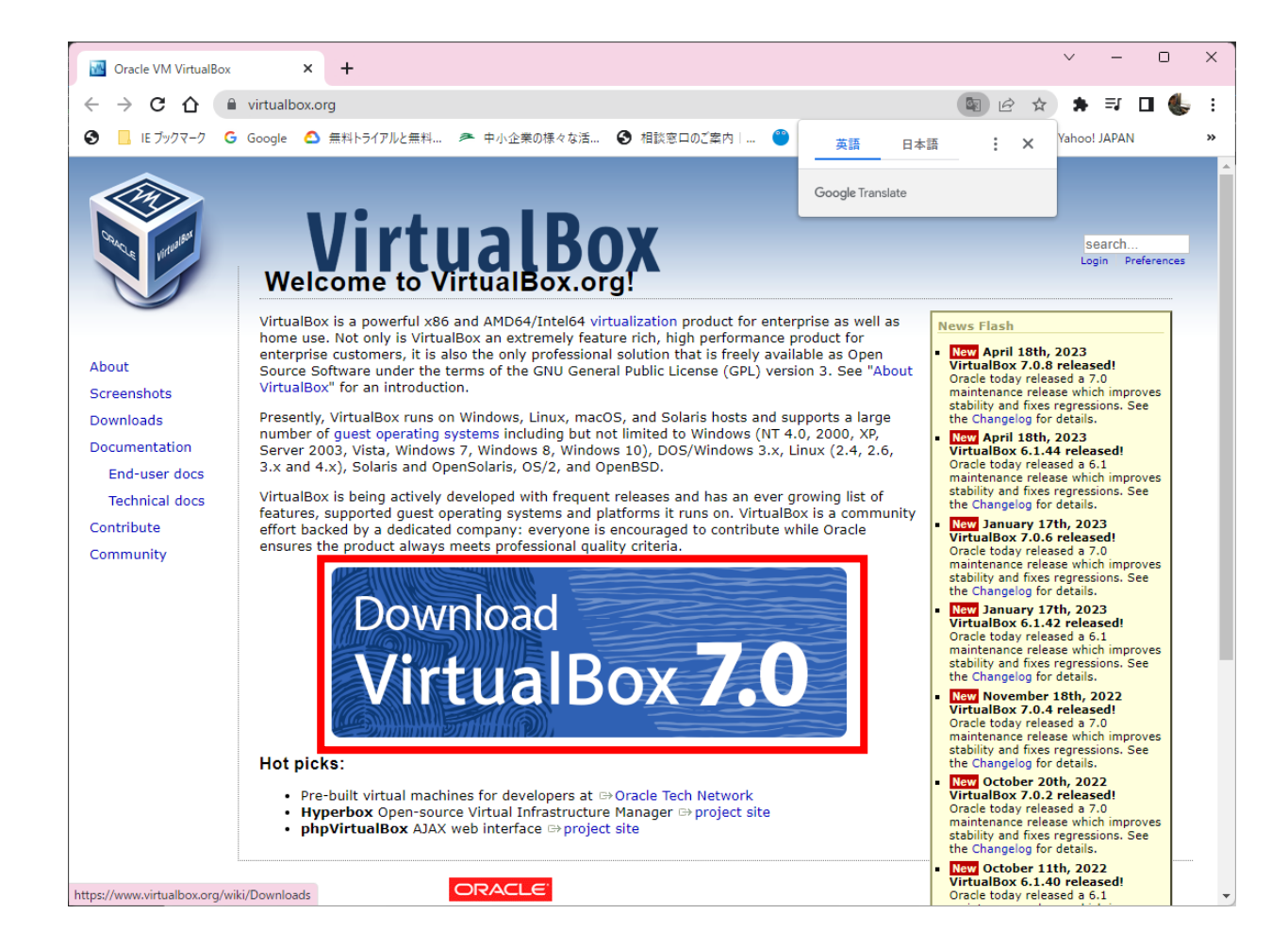

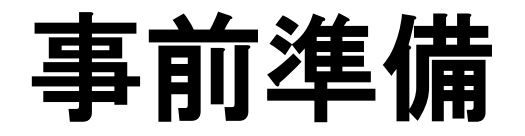

#### Microsoft Visual C++ 2019 再配布可能パッケージ https://learn.microsoft.com/en-us/cpp/windows/latest-supported-vc-redist?view=msvc-170

#### https://aka.ms/vs/17/release/vc\_redist.x64.exe

| 建築    | リンク                                                | ノート                                                                                                    |
|-------|----------------------------------------------------|----------------------------------------------------------------------------------------------------|
| ARM64 | https://aka.ms/vs/17/release/vc_redist.arm64.exe ₽ | サポートされている最新<br>の ARM64 バージョンのパ<br>ーマリンク                                                                                                    |
| X86   | https://aka.ms/vs/17/release/vc_redist.x86.exe ☞   | サポートされている最新<br>の x86 バージョンのパー<br>マリンク                                                                                                    |
| X64   | https://aka.ms/vs/17/release/vc_redist.x64.exe ₽   | サポートされている最新<br>の x64 バージョンの固定                                                                                                    |
|       |                                                    | リンク。X64 再頒布可能<br>パッケージには、ARM64<br>バイナリと X64 バイナリ<br>の両方が含まれていま<br>す。このパッケージを使<br>用すると、X64 再頒布可<br>能パッケージが ARM64 デ<br>バイスにインストールさ<br>れている場合に、必要な<br>Visual C++ ARM64 バイナ<br>リを簡単にインストール<br>できます。 |

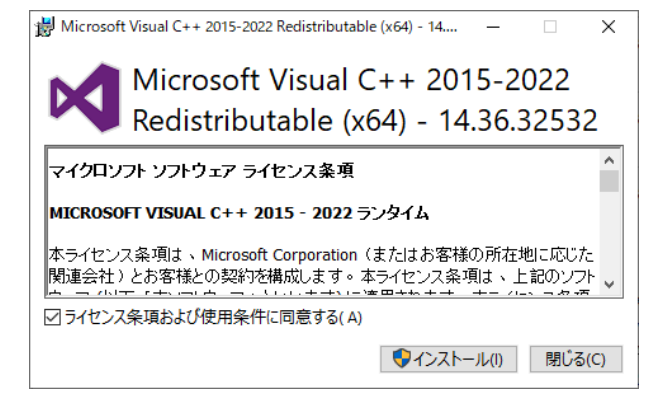

#### VirtualBoxダウンロード

#### 「<u>Windows hosts</u>」をクリックします。 <u>https://www.virtualbox.org/wiki/Downloads</u>

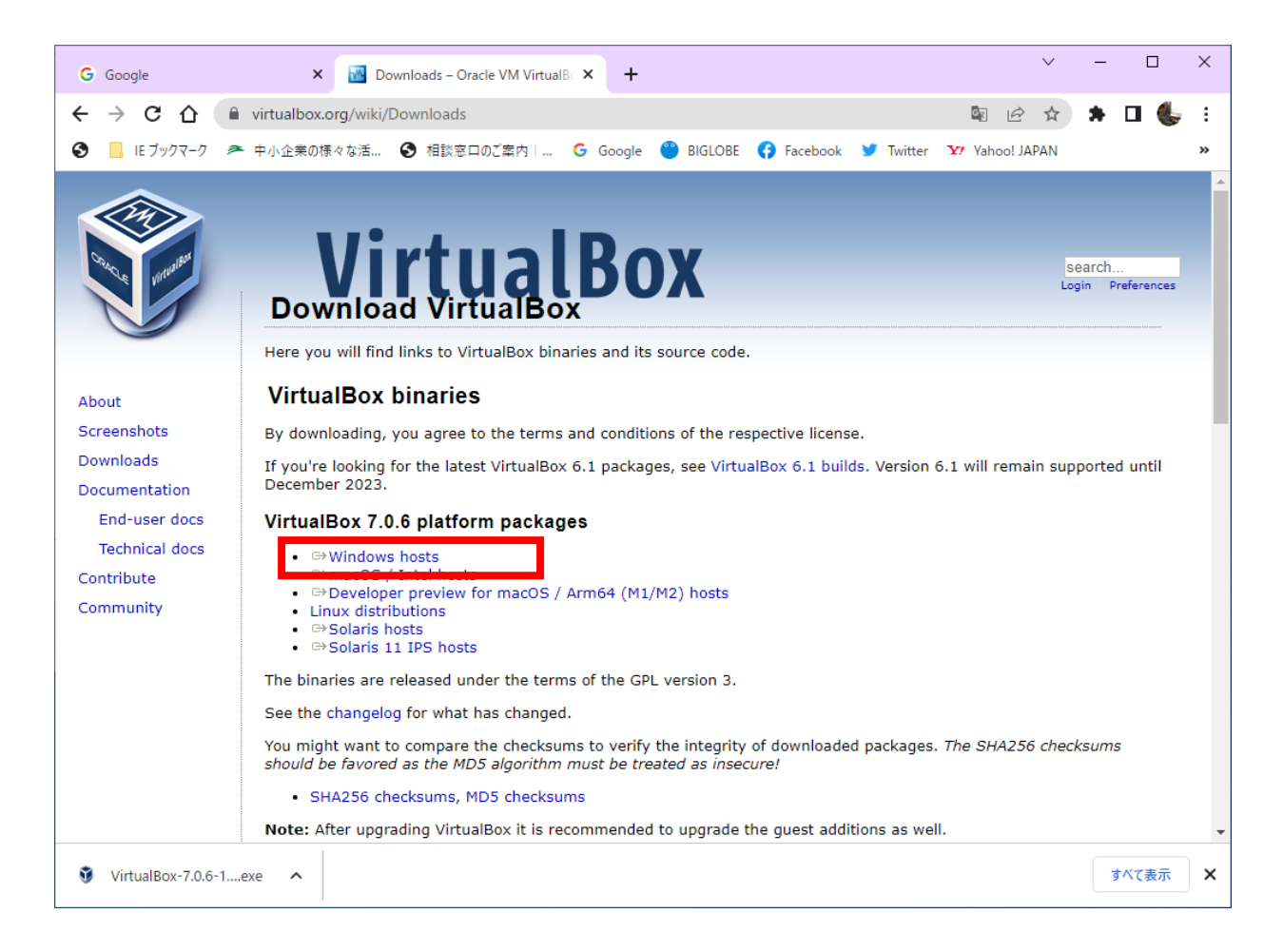

#### インストーラー起動

#### 💀 Downloads – Oracle VM VirtualB 🗢 🧕 🧿 Ubuntu のダウンロードありがとうござし 🗙 🕂 C A virtualbox.org/wiki/Downloads G 🔄 🖈 🗊 🔲 🦚 📀 📕 IE ブックマーク 🕝 Google 🚈 中小企業の様々な活... 📀 相談窓口のご案内 | ... 🍧 BIGLOBE 👎 Facebook 🈏 Twitter 阃 Instagram Yahoo! JAPAN **VirtualBox** search... ログイン 個人設定 スタートページ ページ一覧 履歴 $\leftrightarrow$ **Download VirtualBox** About Here you will find links to VirtualBox binaries and its source code. Screenshots Downloads VirtualBox binaries Documentation By downloading, you agree to the terms and conditions of the respective license. End-user docs If you're looking for the latest VirtualBox 6.1 packages, see VirtualBox 6.1 builds. Version 6.1 will remain supported until December 2023. Technical docs VirtualBox 7.0.8 platform packages Contribute ➡Windows hosts Community ➡macOS / Intel hosts • → Developer preview for macOS / Arm64 (M1/M2) hosts Linux distributions ⇒Solaris hosts ➡Solaris 11 IPS hosts The binaries are released under the terms of the GPL version 3. See the changelog for what has changed. You might want to compare the checksums to verify the integrity of downloaded packages. The SHA256 checksums should be favored as the MD5 algorithm must be treated as insecure! SHA256 checksums, MD5 checksums

×

#### インストール

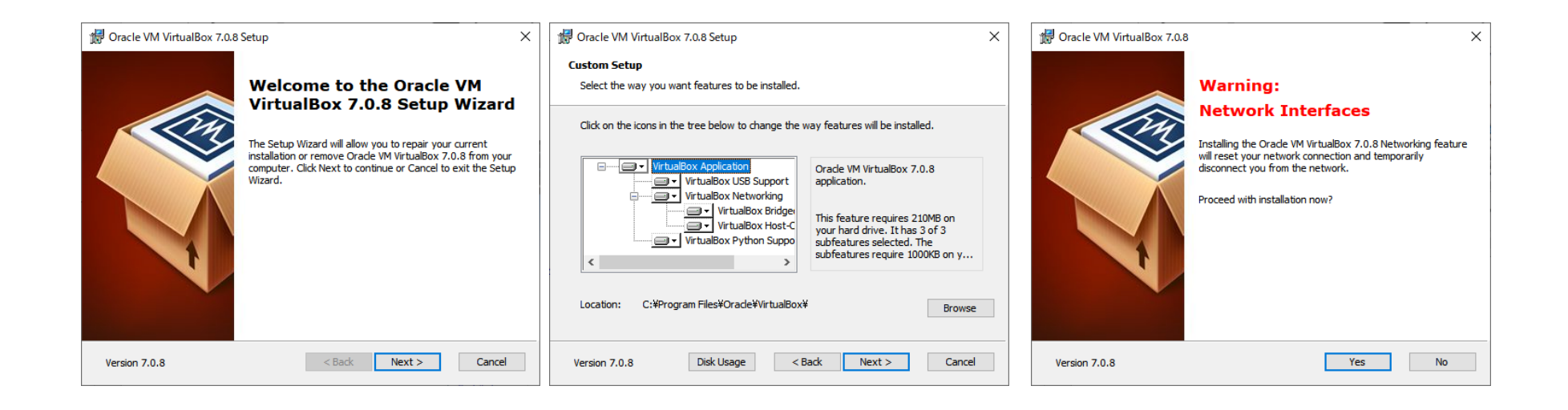

| ₿ Oracle VM VirtualBox 7.0.8 ×                                                                                                    |                      | 🖞 Oracle VM VirtualBox 7.0.8 Setup 🛛 🗙                                                                                                    | : | 😸 Oracle VM VirtualBox 7.0.8 Setup — 🗆 🗙                                                                                                    |
|----------------------------------------------------------------------------------------------------|----------------------|----------------------------------------------------------------------------------------------------|---|----------------------------------------------------------------------------------------------------|
|                                                                                                    | Missing Dependencies | Ready to Install<br>The Setup Wizard is ready to begin the Custom installation.                                                                          |   | Oracle VM VirtualBox 7.0.8                                                                                                    |
| Python Core / win32api           Installing the Oracle VM VirtualBox 7.0.8 Python bindings requires the Python Core package and the win32api bindings be installed first.           When continuing the installation of the Oracle VM VirtualBox 7.0.8 SDK manually later. Refer to the Oracle VM VirtualBox 7.0.8 SDK manually later. Refer to the Oracle VM VirtualBox 7.0.8 SDK manually later. Refer to the Oracle VM VirtualBox 7.0.8 SDK |                      | Click Install to begin the installation. If you want to review or change any of your installation settings, click Back. Click Cancel to exit the wizard. |   | Please wait while the Setup Wizard installs Oracle VM VirtualBox 7.0.8. This may take several minutes.<br>Status: Registering type libraries |
|                                                                                                    |                      |                                                                                                    |   |                                                                                                    |
| Version 7.0.8                                                                                                    | Yes No               | Version 7.0.8 < Back Install Cancel                                                                                                    |   | Version 7.0.8 < Back Next > Cancel                                                                                                    |

#### Ubuntu Serverインストール

### Ubuntu Serverダウンロード

#### Ubuntu サイトにアクセス <u>https://jp.ubuntu.com/</u>

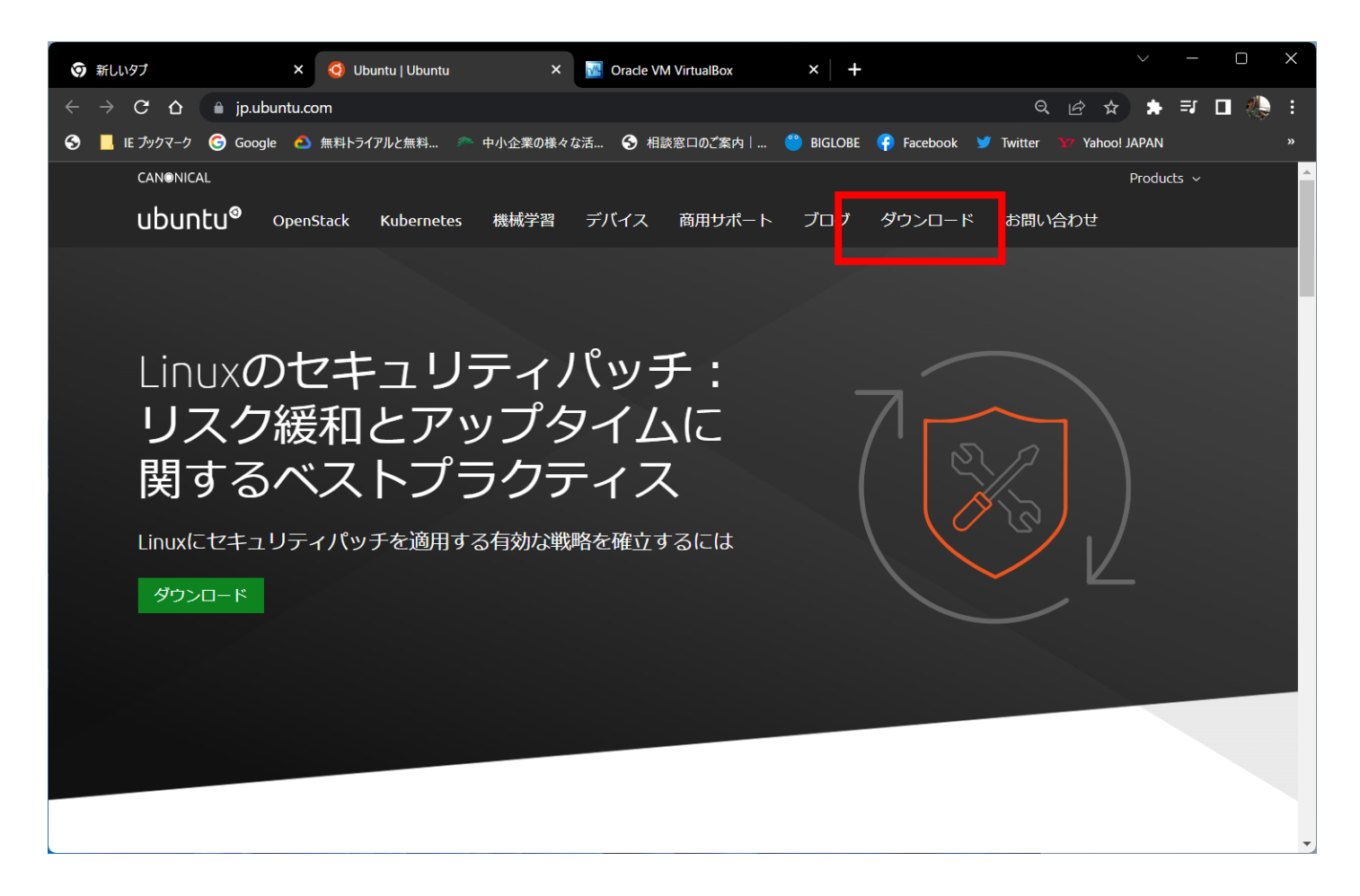

#### Ubuntu Serverダウンロード

#### ISOイメージのファイルをダウンロードします。 Ubuntu Server 22.04.2 LTS

| 😰 Linux基礎 - システムエンジニアスク 🗙 🔓 VurtualBox - Google 検索 🛛 🗙 🧐 Ubuntuを入手す                                                                                                    | る   Ubuntu   U   × 🚦 Windows 10 のダウンロード ×   + 💛 🦳 🗙                                                                                       |
|----------------------------------------------------------------------------------------------------|----------------------------------------------------------------------------------------------------|
| ← → C 🏠 🔒 jp.ubuntu.com/download                                                                                                    | ତ 🗠 ☆ \Rightarrow 🗖 🧶 :                                                                                                    |
| 😚 📙 IE ブックマーク 🎯 Google 🐣 中小企業の様々な活 🚱 相談窓口のご案内    BIGI                                                                                                    | OBE 👎 Facebook 🎐 Twitter 🧕 Instagram 🕺 Yahoo! JAPAN 🧕 Amazon 本, ファッシ »                                                                    |
| Ubuntu Server<br>シンプルなファイルサーバーの構成から 5万ノードのクラウド構築までど<br>のようなケースでも、5年間の無料アップグレードが保証されたUbuntu<br>Serverをご利用いただけます。<br>Ubuntu Serverの詳細                                    | その他のアーキテクチャ<br>② Ubuntu Server for ARM<br>③ Ubuntu for POWER<br>④ Ubuntu for IBM Z                                                        |
| Ubuntu Server 22.04.2 LTS<br>Ubuntu ServerのLTS版には、OpenStackのYogaリリースが含まれ、<br>2027年4月年4月までのサポートが保証されています。64ビット版の<br>みの提供です。<br>グウンロード<br>Ubuntu 22.04 LIS release notes | Ubuntu Server 23.04<br>Ubuntu Serverの最新パージョンです。2020年7月までの9か月のゼキ<br>ュリティアップデートとメンテナンスアップデートが含まれます。<br>ダウンロード<br>Ubuntu 23.04 release notes |
|                                                                                                    |                                                                                                    |

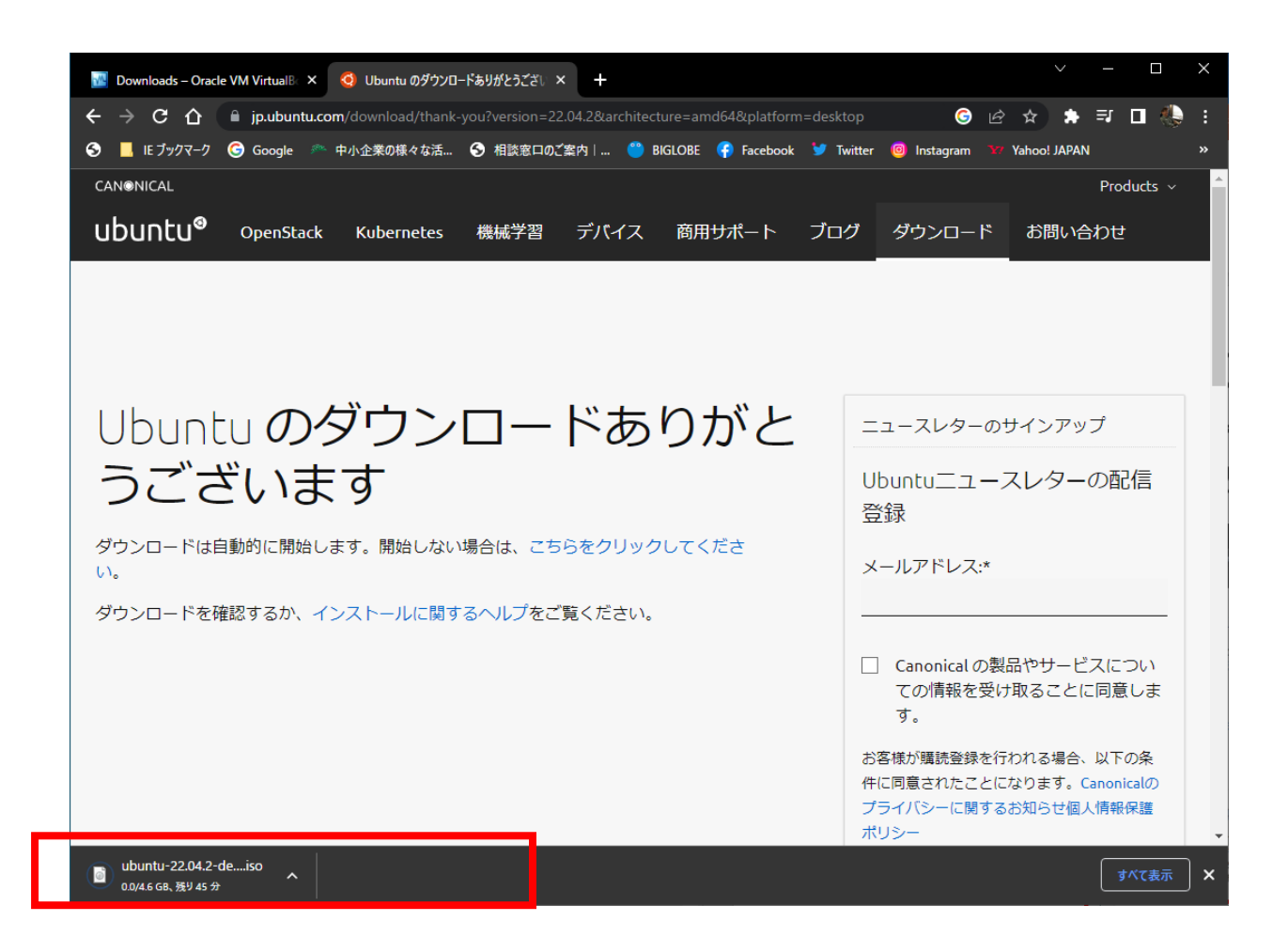

#### ダウンロード

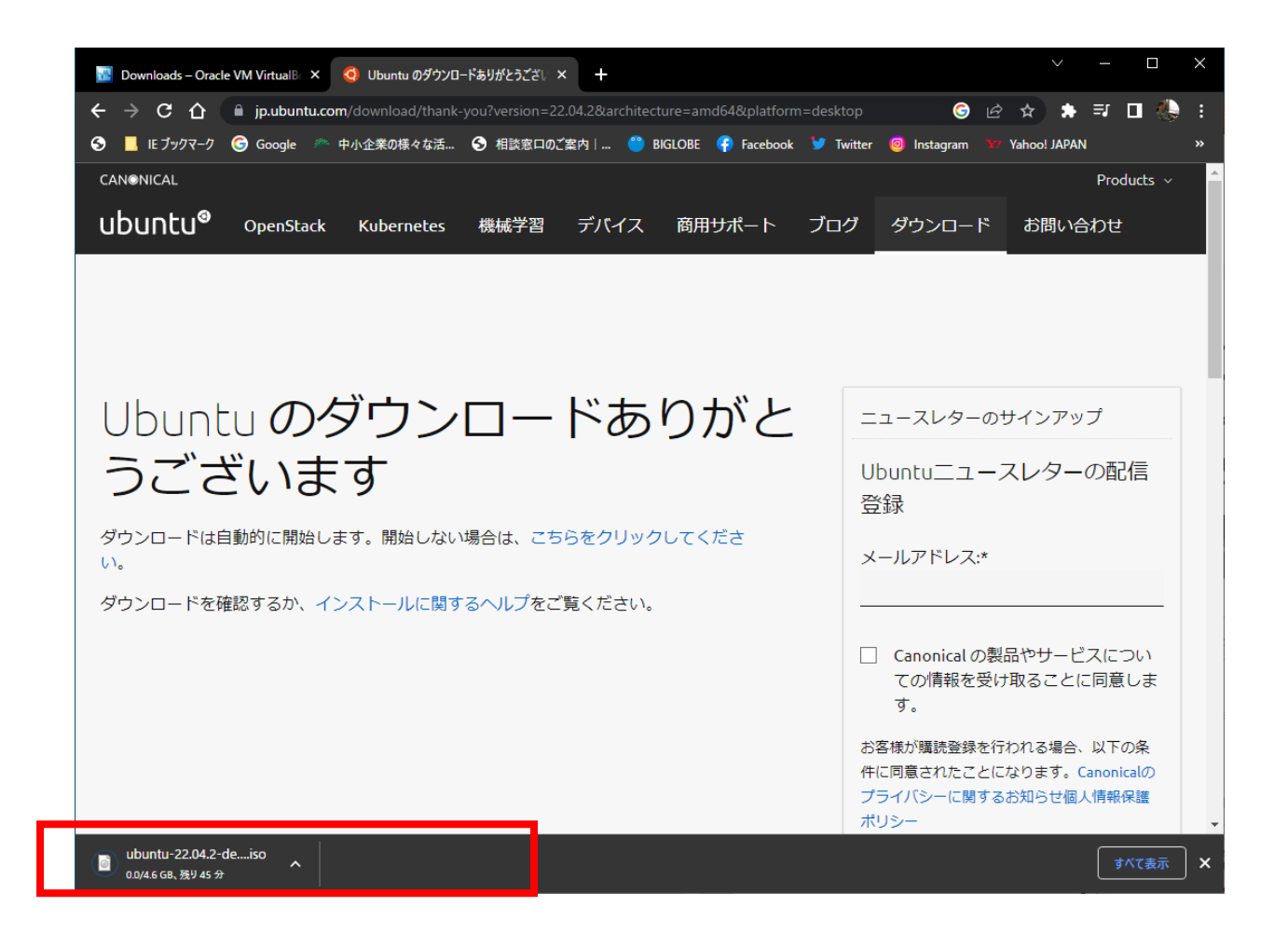

# Ubuntuインストール

#### Virtul BOX 7.xの起動

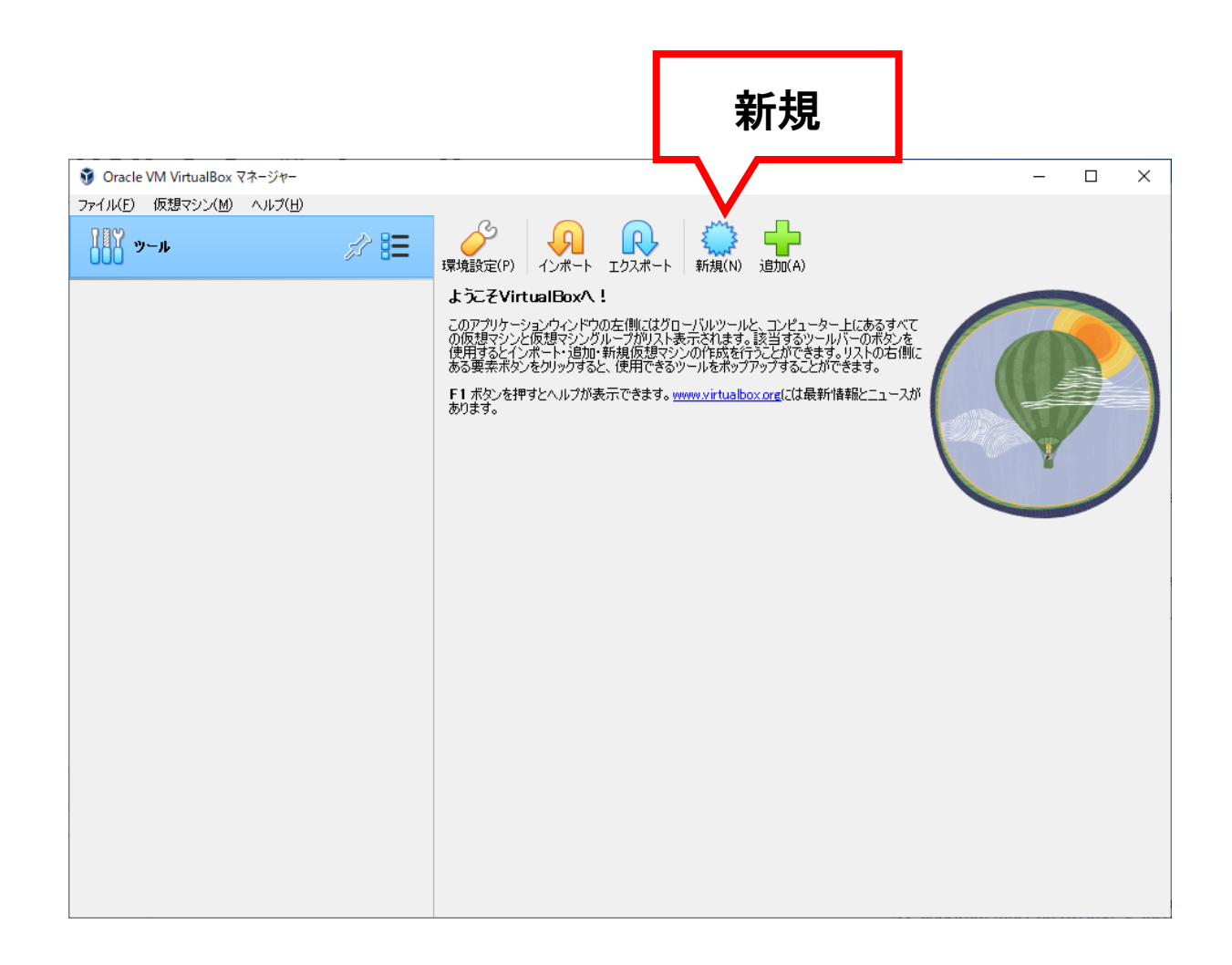

#### エキスパートモードに切り替えます

| 🐧 仮想マシンの作成 |                                                           |                                                                                                    | ?    | ×              |
|------------|-----------------------------------------------------------|----------------------------------------------------------------------------------------------------|------|----------------|
|            | Virtual m<br>Please choos<br>you choose v<br>an ISO image | achine Name and Operating System<br>a descriptive name and destination folder for the new virtual machine. The name<br>vill be used throughout VirtualBox to identify this machine. Additionally, you can select<br>which may be used to install the guest operating system. |      |                |
| *          | 名前( <u>N</u> ):<br><u>F</u> older:                        | C:¥Users¥lifea.DESKTOP-4ET83DH¥VirtualBox VMs                                                                                                    |      |                |
|            | <u>I</u> SO Image:<br>Edition:                            | <選択されていません>                                                                                                    |      | ~              |
|            | ー<br>タイプ(T):<br>バージョン(V):                                 | Microsoft Windows<br>Windows 10 (64-bit)                                                                                                    | ~    | 64<br>10       |
|            |                                                           | Skip Unattended Installation<br>No ISO image is selected, the guest OS will need to be installed manually.                                                                                                    |      |                |
| ヘルプ(圧)     |                                                           | エキスパートモード(E) 戻る(B) 次へ(N)                                                                                                    | キャンセ | υν( <u>C</u> ) |

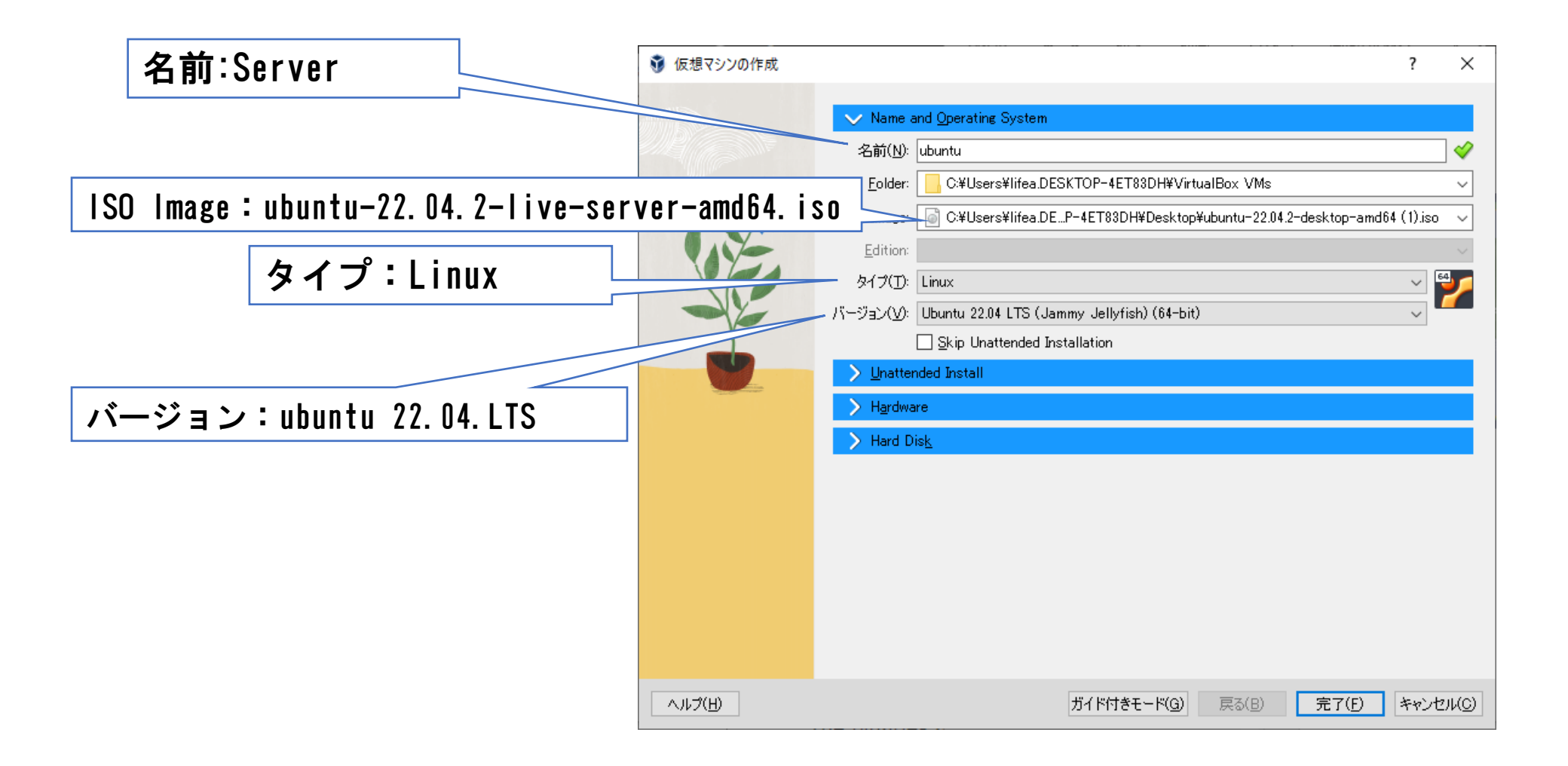

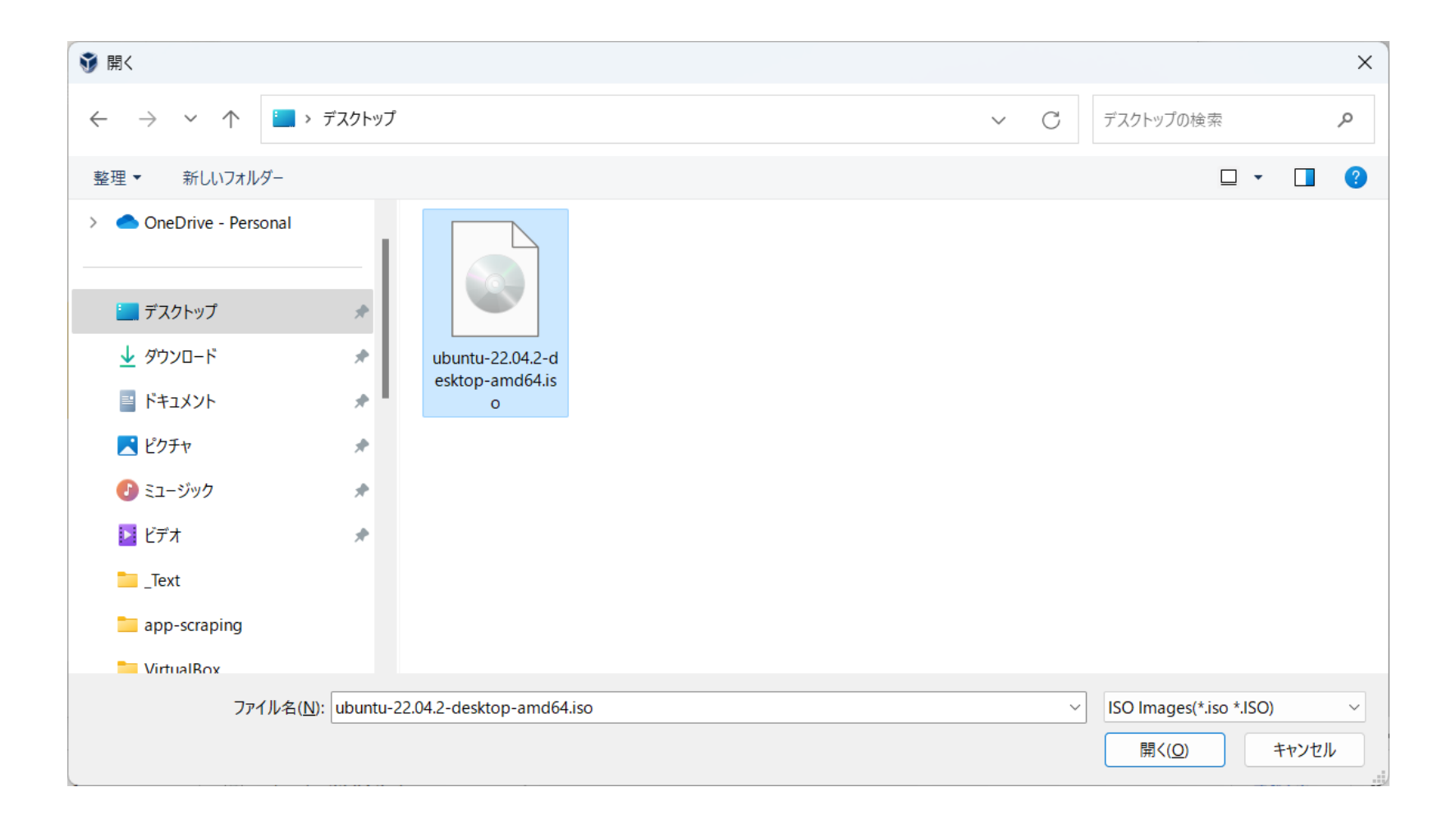

#### 初期のIDとパスワードを設定します。

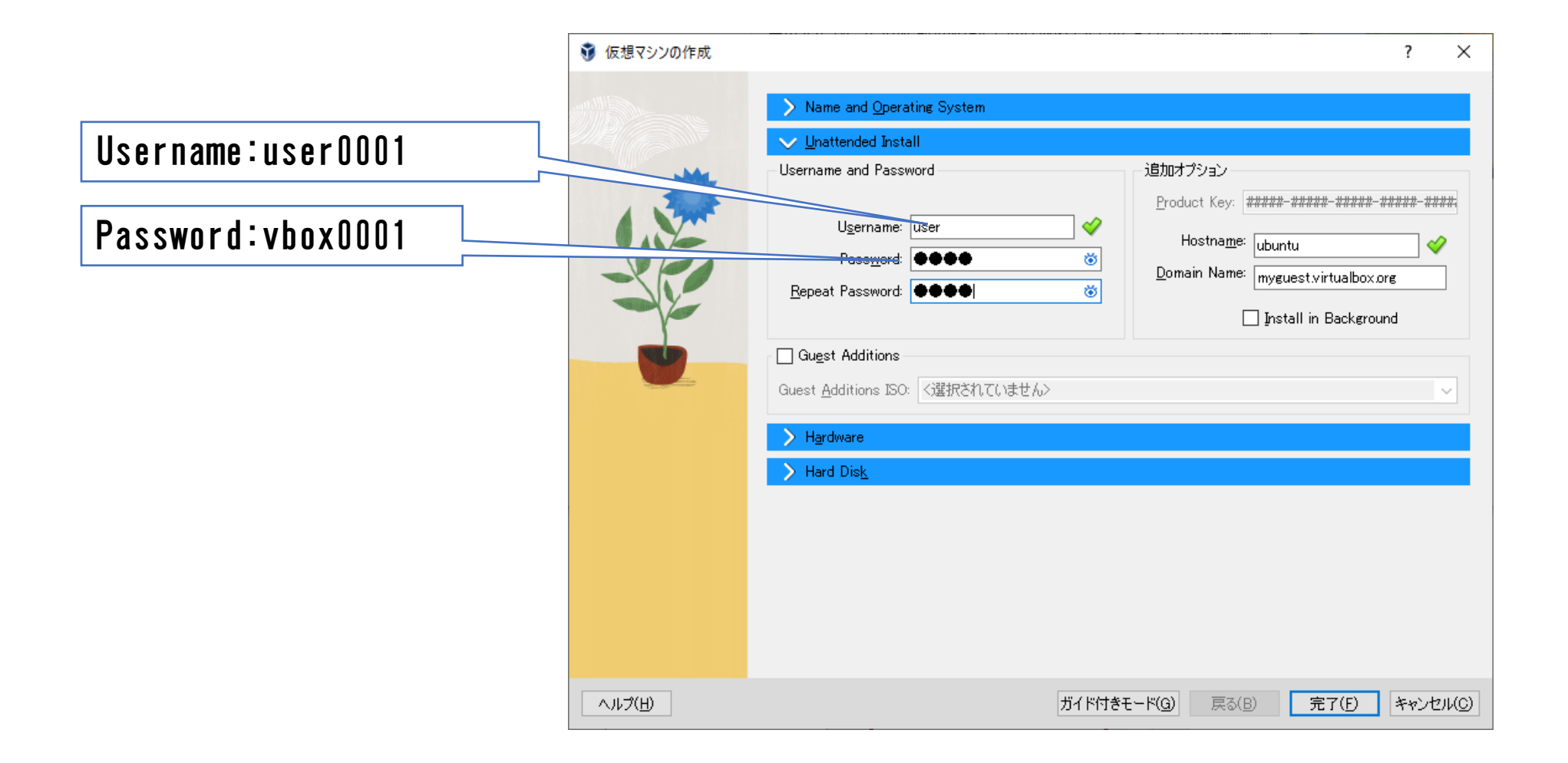

#### メインメモリ:2048MB 以上 プロセッサ:1CPU 以上

| ● 仮想マシンの作成      |                                     |                       |                              | ?       | ×             |
|-----------------|-------------------------------------|-----------------------|------------------------------|---------|---------------|
|                 | > Name and <u>O</u> perating System |                       |                              |         |               |
|                 | > <u>U</u> nattended Install        |                       |                              |         |               |
|                 | ✓ Hardware                          |                       |                              |         |               |
|                 | メインメモリー( <u>M</u> ):                |                       |                              | 2048 MB | •             |
|                 | 4 MB                                |                       | 16384 ME                     | 3       |               |
|                 |                                     |                       | i i i                        | 10.0011 | -             |
|                 | T CPU                               |                       |                              | 12 CPU  |               |
|                 | Hard Disk                           |                       |                              |         |               |
|                 | - Hard Bla <u>N</u>                 |                       |                              |         |               |
|                 |                                     |                       |                              |         |               |
|                 |                                     |                       |                              |         |               |
|                 |                                     |                       |                              |         |               |
|                 |                                     |                       |                              |         |               |
|                 |                                     |                       |                              |         |               |
|                 |                                     |                       |                              |         |               |
|                 |                                     |                       |                              |         |               |
|                 |                                     |                       |                              |         |               |
| ヘルプ( <u>H</u> ) |                                     | ガイド 付きモード( <u>G</u> ) | 戻る( <u>B</u> ) <u>完了(E</u> ) | キャンセル   | ۷( <u>۵</u> ) |

| 휳 仮想マシンの作成 |                                                                          | ? ×      |
|------------|--------------------------------------------------------------------------|----------|
|            | > Name and Operating System                                              |          |
|            | > Unattended Install                                                     |          |
| June -     | > Hardware                                                               |          |
|            | V Hard Disk                                                              |          |
|            | Create a Virtual Hard Disk Now                                           |          |
| -          | Hard Disk File Location and Size                                         |          |
|            | C:¥Users¥lifea.DESKTOP-4ET83DH¥VirtualBox VMs¥desktop¥desktop.vdi        |          |
|            | 4.00 MB 2.00 TB                                                          | .00 GB   |
|            | Hard Disk File Type and Variant                                          |          |
|            | VDI (VirtualBox Disk Image)  Pre-allocate Full Size Split into 2GB parts |          |
|            | O Use an Existing Virtual Hard Disk File                                 |          |
|            | 芝                                                                        | ~ 🖾      |
|            | ○ Do Not Add a Virtual Hard Disk                                         |          |
| ヘルプ(H)     | ガイド付きモード(G) 戻る(B) <b>完了(F)</b> :                                         | キャンセル(C) |

# Ubuntu Server インストール

Ubuntu Server 22.04.2 LTS

#### Language

| <mark>ഊ</mark> Ubuntu [実行中] - Oracle VM VirtualBox                                                                                                    | - 🗆 ×                                                                            |
|----------------------------------------------------------------------------------------------------|----------------------------------------------------------------------------------|
| ファイル 仮想マシン 表示 入力 デバイス ヘルプ                                                                                                    |                                                                                  |
| Willkommen! Bienvenue! Welcome! Добро пожаловать! Welkom!                                                                                                    | [ Help ]                                                                         |
| Use UP, DOWN and ENTER keys to select your language.                                                                                                    |                                                                                  |
| <pre>[ Asturianu<br/>[ Bahasa Indonesia<br/>[ Català<br/>[ Deutsch<br/>[ English<br/>[ English (UK)<br/>[ Español<br/>[ Français<br/>[ Galego<br/>[ Hrvatski<br/>[ Latviski<br/>[ Latviski<br/>[ Latviski<br/>[ Lietuviškai<br/>[ Magyar<br/>[ Nederlands<br/>[ Norsk bokmål<br/>[ Polski<br/>[ Polski<br/>[ Polski<br/>[ Svenska<br/>[ Čeština<br/>[ Ελληνικά<br/>[ Беларуская<br/>[ Русский<br/>[ Српски</pre> | <pre>&gt; ] &gt; ] &gt; ] &gt; ] &gt; ] &gt; ] &gt; ] &gt; ] &gt; ] &gt; ]</pre> |
|                                                                                                    | 📲 💐 🕑 🛃 Right Control 🔐                                                          |

#### Update

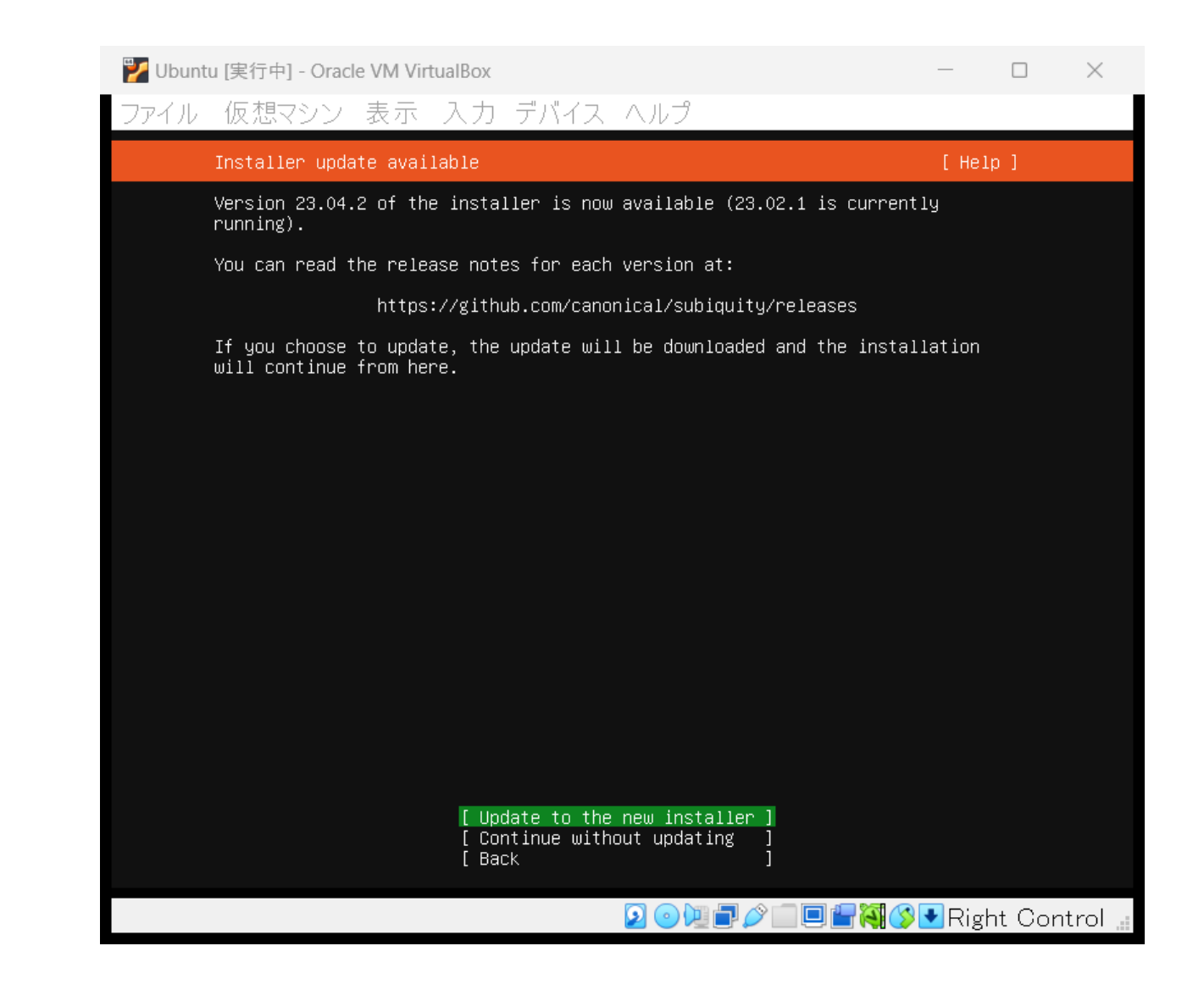

#### Keyboard

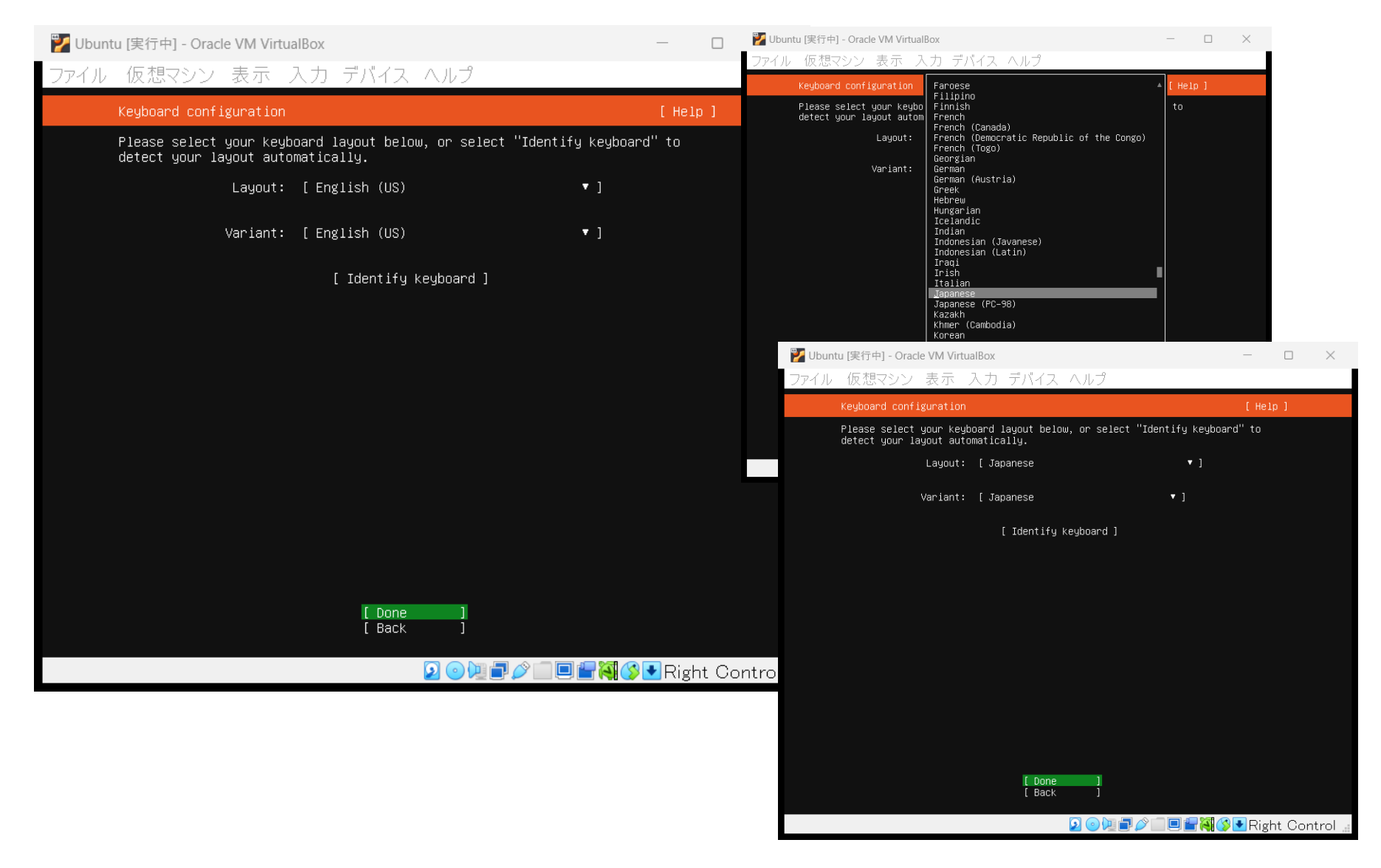

### Server Type

| 🏏 Ubuntu | [実行中] - Oracle VM VirtualBox                                                                                                    | —              |         | $\times$ |  |  |  |  |
|----------|----------------------------------------------------------------------------------------------------|----------------|---------|----------|--|--|--|--|
| ファイル     | 仮想マシン 表示 入力 デバイス ヘルプ                                                                                                    |                |         |          |  |  |  |  |
| (        | Choose type of install                                                                                                    | [ Hel          | 5 ]     |          |  |  |  |  |
| (        | choose the base for the installation.                                                                                                    |                |         |          |  |  |  |  |
|          | X) Ubuntu Server                                                                                                    |                |         |          |  |  |  |  |
|          | The default install contains a curated set of packages that provide a comfortable experience for operating your server.                                                                              |                |         |          |  |  |  |  |
| i i      | ) Ubuntu Server (minimized)                                                                                                    |                |         |          |  |  |  |  |
|          | This version has been customized to have a small runtime footprin<br>environments where humans are not expected to log in.                                                                           | nt in          |         |          |  |  |  |  |
| f        | additional options                                                                                                    |                |         |          |  |  |  |  |
|          | [] Search for third–party drivers                                                                                                    |                |         |          |  |  |  |  |
|          | This software is subject to license terms included with its docun<br>Some is proprietary. Third–party drivers should not be installed<br>systems that will be used for FIPS or the real–time kernel. | nentati⊄<br>on | on.     |          |  |  |  |  |
|          | [Done ]<br>[Back ]                                                                                                    |                |         |          |  |  |  |  |
|          | 2 • 10 - 10 - 10 - 10 - 10 - 10 - 10 - 10                                                                                                    | 🛃 Righ         | nt Cont | .rol 📰   |  |  |  |  |

#### Network

| 🍟 Ubun | tu [実行中] - Oracle VM VirtualBox                                                                                                    |                                                        | —         |        | $\times$ |
|--------|----------------------------------------------------------------------------------------------------|--------------------------------------------------------|-----------|--------|----------|
| ファイル   | 仮想マシン 表示 入力 デバイス                                                                                                    | ヘルプ                                                    |           |        |          |
|        | Network connections                                                                                                    |                                                        | [ He]     | lp]    |          |
|        | Configure at least one interface this s<br>and which preferably provides sufficier                                                   | erver can use to talk to othe<br>t access for updates. | er machir | ies,   |          |
|        | NAME TYPE NOTES<br>[enp0s3 eth – ▶]<br>DHCPv4 10.0.2.15/24<br>08:00:27:d5:ba:d1 / Intel Corporation<br>(PRO/1000 MT Desktop Adapter) | / 82540EM Gigabit Ethernet (                           | Controlle |        |          |
|        | [ Create bond 🕨 ]                                                                                                    |                                                        |           |        |          |
|        |                                                                                                    |                                                        |           |        |          |
|        |                                                                                                    |                                                        |           |        |          |
|        |                                                                                                    |                                                        |           |        |          |
|        |                                                                                                    |                                                        |           |        |          |
|        |                                                                                                    |                                                        |           |        |          |
|        |                                                                                                    |                                                        |           |        |          |
|        |                                                                                                    |                                                        |           |        |          |
|        |                                                                                                    |                                                        |           |        |          |
|        | [ <u>D</u> one<br>[ Back                                                                                                    | 3                                                      |           |        |          |
|        |                                                                                                    |                                                        | 👂 💽 Rigʻ  | ht Con | trol 📰   |

### Proxy

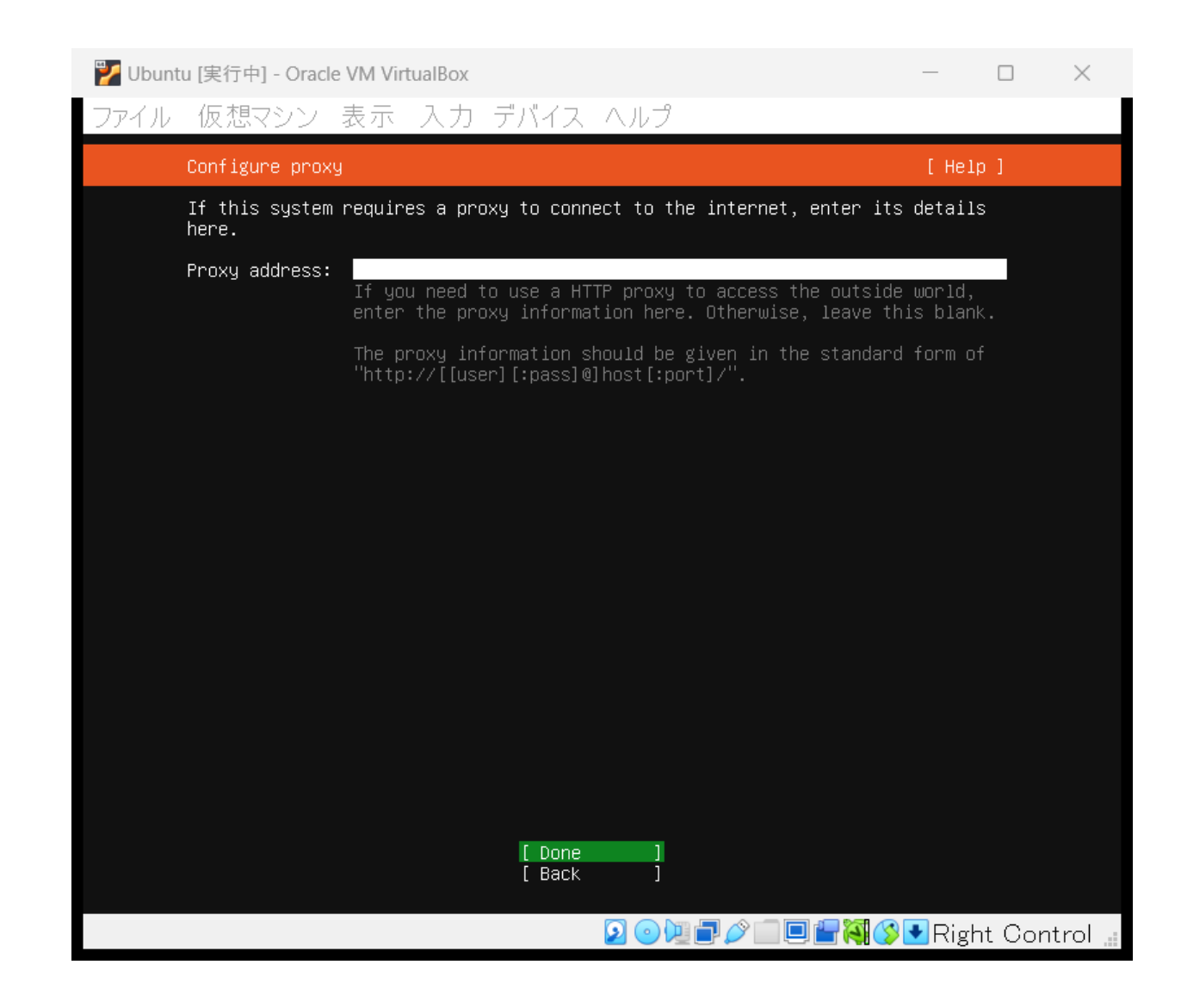

### Mirror Site

| 逻 Ubuntu [実行中] - Oracle VM VirtualBox                                                                                                    | _                                    |        | $\times$ |
|----------------------------------------------------------------------------------------------------|--------------------------------------|--------|----------|
| ファイル 仮想マシン 表示 入力 デバイス ヘルプ                                                                                                    |                                      |        |          |
| Configure Ubuntu archive mirror                                                                                                    | [ Hel                                | ւթ ]   |          |
| If you use an alternative mirror for Ubuntu, enter its details her                                                                                                    | Э.                                   |        |          |
| Mirror address: <a href="http://jp.archive.ubuntu.com/ubuntu">http://jp.archive.ubuntu.com/ubuntu</a><br>You may provide an archive mirror that will be use<br>the default.                                                                                                    | ed instead                           | i of   |          |
| This mirror location passed tests.                                                                                                    |                                      |        |          |
| Hit:1 http://jp.archive.ubuntu.com/ubuntu jammy InRelease<br>Get:2 http://jp.archive.ubuntu.com/ubuntu jammy-backports InRelease<br>Get:3 http://jp.archive.ubuntu.com/ubuntu jammy-backports InRelease<br>Get:4 http://jp.archive.ubuntu.com/ubuntu jammy-security InRelease<br>Fetched 337 kB in 3s (119 kB/s)<br>Reading package lists | [119 kB]<br>se [108 kE<br>e [110 kB] | 3]     |          |
| [ <u>D</u> one ]<br>[ Back ]                                                                                                    |                                      |        |          |
|                                                                                                    |                                      | ht Cor | ntrol 📰  |

#### Storage

| 💕 Ubuntu [実行中] - Oracle VM VirtualBox                      | —      |        | $\times$ |
|------------------------------------------------------------|--------|--------|----------|
| ファイル 仮想マシン 表示 入力 デバイス ヘルプ                                  |        |        |          |
| Guided storage configuration                               | [ Hel  | p ]    |          |
| Configure a guided storage layout, or create a custom one: |        |        |          |
| (X) Use an entire disk                                     |        |        |          |
| [ VBOX_HARDDISK_VB56d2ec95–8c88ba0d local disk 25.000G ▼ ] |        |        |          |
| [X] Set up this disk as an LVM group                       |        |        |          |
| [] Encrypt the LVM group with LUKS                         |        |        |          |
| Passphrase:                                                |        |        |          |
| Confirm passphrase:                                        |        |        |          |
| ( ) Custom storage layout                                  |        |        |          |
|                                                            |        |        |          |
|                                                            |        |        |          |
|                                                            |        |        |          |
|                                                            |        |        |          |
|                                                            |        |        |          |
|                                                            |        |        |          |
| [ <u>D</u> one ]<br>[ Back ]                               |        |        |          |
| 2 • 4 = 2 • • • • • • • • • • • • • • • • • •              | 💽 Rigl | nt Con | trol 🚊   |

#### FILE SYSTEM

| 🏏 Ubunt | u [実行中] - Oracle VM VirtualBox                                                                                                    |                                                | _                                      |               | $\times$ |
|---------|----------------------------------------------------------------------------------------------------|------------------------------------------------|----------------------------------------|---------------|----------|
| ファイル    | 仮想マシン 表示 入力 デバイス ヘル                                                                                                    | レプ                                             |                                        |               |          |
|         | Storage configuration                                                                                                    |                                                | [                                      | Help]         |          |
|         | FILE SYSTEM SUMMARY                                                                                                    |                                                |                                        |               |          |
|         | MOUNT POINT SIZE TYPE DEVICE T<br>[/ 11.496G new ext4 new LVM<br>[/boot 2.000G new ext4 new part                                                                   | TYPE<br>logical volume<br>tition of local disk | ► ]<br>► ]                             |               |          |
|         | AVAILABLE DEVICES                                                                                                    |                                                |                                        |               |          |
|         | DEVICE<br>[ ubuntu-vg (new)<br>free space                                                                                                    | TYPE<br>LVM volume group                       | SIZE<br>22.996G<br>11.500G             | •             |          |
|         | [ Create software RAID (md) ▶ ]<br>[ Create volume group (LVM) ▶ ]                                                                                                 |                                                |                                        |               |          |
|         | USED DEVICES                                                                                                    |                                                |                                        |               |          |
|         | DEVICE<br>[ ubuntu–vg (new)<br>ubuntu–lv new, to be formatted as ext4,                                                                                             | TYPE<br>LVM volume group<br>mounted at ∕       | SIZE<br>22.996G<br>11.496G             | ▶ ]<br>▶      |          |
|         | [ VBOX_HARDDISK_VB56d2ec95-8c88ba0d<br>partition 1 new, BIOS grub spacer<br>partition 2 new, to be formatted as ext4,<br>partition 3 new, PV of LVM volume group u | local disk<br>mounted at ∕boot<br>mbuntu–vg    | 25.000G<br>1.000M<br>2.000G<br>22.997G | ▶ ]<br>▶<br>▶ |          |
|         | [ <u>D</u> one<br>[ Reset<br>[ Back                                                                                                    | 1                                              |                                        |               |          |
|         | 2 (                                                                                                    | ◙№₽∥∎₽₽                                        | 💐 🔇 💽 F                                | ight Con      | trol 📰   |

#### Installation Start

| <mark>꽏</mark> Ubuntu [実行中] - Oracle VM VirtualBox                                                                                              | _                |         | $\times$ |
|----------------------------------------------------------------------------------------------------|------------------|---------|----------|
| ファイル 仮想マシン 表示 入力 デバイス ヘルプ                                                                                                    |                  |         |          |
| Storage configuration                                                                                                    | [ He             | lp ]    |          |
| FILE SYSTEM SUMMARY                                                                                                    |                  |         |          |
| MOUNT POINT SIZE TYPE DEVICE TYPE<br>[ / 11.496G new ext4 new LVM logical volume ▶ ]<br>[ /boot 2.000G new ext4 new partition of local disk ▶ ] |                  |         |          |
| AVAILABLE DEVICES                                                                                                    |                  |         |          |
| Confirm destructive action ————                                                                                                    |                  |         |          |
| Selecting Continue below will begin the installation process a result in the loss of data on the disks selected to be format                    | and<br>ed.       |         |          |
| You will not be able to return to this or a previous screen or installation has started.                                                        | nce the          |         |          |
| Are you sure you want to continue?                                                                                                    |                  |         |          |
| [No ]<br>[Continue ]                                                                                                    |                  |         |          |
| partition 2 new, to be formatted as ext4, mounted at /boot 2.<br>partition 3 new, PV of LVM volume group ubuntu–vg 22.                          | .000G<br>.997G • |         |          |
| [ Done ]<br>[ Reset ]<br>[ Back ]                                                                                                    |                  |         |          |
|                                                                                                    | 🔊 💽 Rig          | ght Cor | ntrol 📰  |

| YourName : user<br>Server's Name :ubuntu | ┣ ┣ ━ ━ ━ ━ ━ ━ ━ ━ ━ ━ ━ ━ ━ ━ ━ ━ ━ ━                                                                                                    | - 🗆 X                       |
|------------------------------------------|----------------------------------------------------------------------------------------------------|-----------------------------|
| username : user                          | Profile setup                                                                                                    | [Help]                      |
| password : ****                          | Enter the username and password you will use to log in to the sy<br>configure SSH access on the next screen but a password is still<br>sudo. | stem. You can<br>needed for |
|                                          | Your name: <mark>user</mark>                                                                                                    |                             |
|                                          | <b>Your server's name: <mark>ubuntu</mark><br/>The name it uses when it talks to other</b>                                                   | computers.                  |
|                                          | Pick a username: <mark>user</mark>                                                                                                    |                             |
|                                          | Choose a password: ****                                                                                                    |                             |
|                                          | Confirm your password: ****                                                                                                    |                             |
|                                          |                                                                                                    |                             |
|                                          |                                                                                                    |                             |
|                                          |                                                                                                    |                             |
|                                          |                                                                                                    |                             |
|                                          | [ <u>D</u> one ]                                                                                                    |                             |
|                                          |                                                                                                    | 🖣 🔇 💽 Right Control 🔚       |

### Ubuntu Pro (Skip)

| 🚩 Ubun | tu [実行中] - Oracle VM VirtualBox                                                                                                    | _                 |         | $\times$ |
|--------|----------------------------------------------------------------------------------------------------|-------------------|---------|----------|
| ファイル   | 仮想マシン 表示 入力 デバイス ヘルプ                                                                                                    |                   |         |          |
|        | Upgrade to Ubuntu Pro                                                                                                    | [ Hel             | p ]     |          |
|        | Upgrade this machine to Ubuntu Pro for security updates on a much wi<br>of packages, until 2032. Assists with FedRAMP, FIPS, STIG, HIPAA and<br>compliance or hardening requirements. | der rang<br>other | e       |          |
|        | [ About Ubuntu Pro ► ]                                                                                                    |                   |         |          |
|        | ( ) Enable Ubuntu Pro                                                                                                    |                   |         |          |
|        | (X) Skip for now                                                                                                    |                   |         |          |
|        | You can always enable Ubuntu Pro later via the 'pro attach' com                                                                                                    | mand.             |         |          |
|        |                                                                                                    |                   |         |          |
|        |                                                                                                    |                   |         |          |
|        |                                                                                                    |                   |         |          |
|        |                                                                                                    |                   |         |          |
|        |                                                                                                    |                   |         |          |
|        |                                                                                                    |                   |         |          |
|        |                                                                                                    |                   |         |          |
|        |                                                                                                    |                   |         |          |
|        |                                                                                                    |                   |         |          |
|        | [ <u>C</u> ontinue]                                                                                                    |                   |         |          |
|        | [Back ]                                                                                                    |                   |         |          |
|        | 2 💿 💆 🗖 🗏 🕌 🦓 😭                                                                                                    | Righ              | nt Cont | rol 📰    |

### OpenSSH

| 🍟 Ubuntu [実行中] - Oracle VM              | VirtualBox                                                       | - 🗆 ×                 |
|-----------------------------------------|------------------------------------------------------------------|-----------------------|
| ファイル 仮想マシン 表:                           | 〒 入力 デバイス ヘルプ                                                    |                       |
| SSH Setup                               |                                                                  | [Help]                |
| You can choose to<br>access to your ser | nstall the OpenSSH server package to enable s<br>ver.            | ecure remote          |
| [                                       | (] Install OpenSSH server                                        |                       |
| Import SSH identit                      | ;: <b>[ No ▼ ]</b><br>You can import your SSH keys from GitHub o | r Launchpad.          |
| Import Usernam                          | :                                                                |                       |
| ι                                       | Allow password authentication over SSH                           |                       |
|                                         |                                                                  |                       |
|                                         |                                                                  |                       |
|                                         |                                                                  |                       |
|                                         |                                                                  |                       |
|                                         |                                                                  |                       |
|                                         |                                                                  |                       |
|                                         | [ Done ]<br>[ Back ]                                             |                       |
|                                         | 2 💿 🔃 🗖 🖉 🔚 🗮                                                    | 📲 🔇 💽 Right Control 🚊 |

#### Pakage

| 💕 Ubuntu [実行中] - Oracle VM VirtualBox — —                                                                                                    |      | $\times$ |
|----------------------------------------------------------------------------------------------------|------|----------|
| ファイル 仮想マシン 表示 入力 デバイス ヘルプ                                                                                                    |      |          |
| Featured Server Snaps [Help                                                                                                    | ]    |          |
| These are popular snaps in server environments. Select or deselect with SPACE, press ENTER to see more details of the package, publisher and versions available.                                                                                                    |      |          |
| [] microk8s       Kubernetes for workstations and appliances         [] nextcloud       Nextcloud Server - A safe home for all your data         [] wekan       The open-source kanban         [] kata-containers       Build lightweight Whs that seamlessly plug into the c         [] docker       Docker container runtime         [] canonical-livepatch       Canonical Livepatch Client         [] rocketchat-server       Rocket.Chat server         [] mosquitto       Eclipse Mosquitto MQTT broker         [] etcd       Resilient key-value store by CoreOS         [] powershell       PowerShell for every system!         [] stress-ng       tool to load and stress a computer         [] sabnzbd       S4Bnzbd         [] wormhole       get things from one computer to another, safely         [] doctl       The official DigitalOcean command line interface         [] conjure-up       Package runtime for conjure-up spells         [] postgresql10       PostgreSQL is a powerful, open source object-relation         [] heroku       CLI client for Heroku         [] pometheus       The Prometheus monitoring system and time series data         [] juju       Juju - a model-driven operator lifecycle manager for |      |          |
| 🔂 💿 💯 🖃 🖉 🔛 🔛 Right                                                                                                    | Cont | rol .    |

| 💕 Ubuntu [実行中] - Oracle VM VirtualBox                                                                                                    | —           |        | $\times$ |
|----------------------------------------------------------------------------------------------------|-------------|--------|----------|
| ファイル 仮想マシン 表示 入力 デバイス ヘルプ                                                                                                    |             |        |          |
| Installing system                                                                                                    | [ Hel       | .p ]   |          |
| <pre>removing previous storage devices<br/>configuring disk: disk-sda<br/>configuring partition: partition-0<br/>configuring partition: partition-1<br/>configuring partition: partition-2<br/>configuring lvm_volgroup: lvm_volgroup-0<br/>configuring lvm_partition: lvm_partition-0<br/>configuring mount: mount-1<br/>configuring mount: mount-1<br/>configuring mount: mount-0<br/>executing curtin install extract step<br/>curtin command install<br/>writing install sources to disk<br/>running 'curtin extract'<br/>curtin command extract<br/>acquiring and extract<br/>acquiring install curthooks step<br/>curtin command install<br/>configuring installe system<br/>running 'curtin in-target setupconsave-only'<br/>curtin command in-target<br/>running 'curtin curthooks'<br/>curtin command curthooks<br/>curtin command curthooks<br/>curtin command curthooks<br/>curtin command curthooks<br/>configuring apt configuring apt<br/>installing missing packages<br/>configuring raid (mdadm) service<br/>installing kernel \</pre> | cqfls/mount |        |          |
| [ View full log ]                                                                                                    |             |        |          |
|                                                                                                    | I 🔇 💽 Rig   | ht Cor | itrol 📰  |

#### Reboot

| 💕 Ubuntu [実行中] - Oracle VM VirtualBox         | —       |        | $\times$ |
|-----------------------------------------------|---------|--------|----------|
| ファイル 仮想マシン 表示 入力 デバイス ヘルプ                     |         |        |          |
| Install complete!                             | [ He]   | .p ]   |          |
| <pre>curtin command curthooks</pre>           |         |        |          |
| [ ⊻iew full log ]<br>[ Reboot Now ]           |         |        |          |
| 2 o M = 2 iii iii iii iii iii iii iii iii iii | 🔊 💽 Rig | ht Con | trol 📰   |

### Startup

| 逻 Ubuntu [実行中] - Oracle VM VirtualBox                                                                                                    |                                                |                      | $\times$             |
|----------------------------------------------------------------------------------------------------|------------------------------------------------|----------------------|----------------------|
| ファイル 仮想マシン 表示 入力 デバイス ヘルプ                                                                                                    |                                                |                      |                      |
| Ubuntu 22.04.2 LTS buntu tty1                                                                                                    |                                                |                      |                      |
| <pre>buntu login: [ 0K ] Listening on Socket unix for snap application lxd.daemon.<br/>Starting Service for snap application lxd.activate<br/>[ 0K ] Finished Service for snap application lxd.activate.<br/>[ 0K ] Started snap.lxd.hook.configure.5cb4b228-056d-4522-a179-7f7b1ddb710f<br/>Starting Time &amp; Date Service<br/>[ 0K ] Started Time &amp; Date Service.<br/>[ 0K ] Started Time &amp; Date Service.<br/>[ 0K ] Started Time &amp; Date Service.<br/>[ 0K ] Started Time &amp; Date Service.<br/>[ 0K ] Started Time &amp; Date Service.<br/>[ 0K ] Started Time &amp; Date Service.<br/>[ 0K ] Started Time &amp; Date Service.<br/>[ 0K ] Started Time &amp; Date Service.<br/>[ 0K ] Started Time &amp; Date Service.<br/>[ 0K ] Started Time &amp; Date Service.<br/>[ 0K ] Started Time &amp; Date Service.<br/>[ 0K ] Started Time &amp; Date Service.<br/>[ 23.686479] cloud-init[1247]: Cloud-init v. 23.1.2-Oubuntu0^22.04.1 runnir<br/>ri, 05 May 2023 08:22:40 +0000. Up 23.64 seconds.<br/>[ 23.728831] cloud-init[1247]: Begin run command: snap installchannel=st<br/>loud-sok<br/>Mounting Mount unit for core18, revision 2721<br/>[ 0K ] Mounted Mount unit for core18, revision 2721<br/>-</pre> | -daemon.<br>f.scope.<br>ng 'modul<br>table ––c | es:conf:<br>lassic g | ig' at F<br>google-c |
| 2 · · · · · · · · · · · · · · · · · · ·                                                                                                    | 🖇 💽 Rig                                        | ht Cor               | ntrol 📰              |

### Login

| 💕 Ubuntu [実行中] - Oracle VM VirtualBox                                                                                                    | —                       |                     | $\times$             |
|----------------------------------------------------------------------------------------------------|-------------------------|---------------------|----------------------|
| ファイル 仮想マシン 表示 入力 デバイス ヘルプ                                                                                                    |                         |                     |                      |
| Starting Execute cloud user/final scripts                                                                                                    |                         |                     |                      |
| [ OK ] Finished Record Runlevel Change in UTMP.                                                                                                    |                         |                     |                      |
| [ 84.496337] cloud-init[1615]: Cloud-init v. 23.1.2-Oubuntu0~22.04.1 runnit                                                                                         | ng 'modul               | es:fina             | l'at Fr              |
| ci–info: no authorized SSH keys fingerprints found for user user.                                                                                                   |                         |                     |                      |
| <14>May 5 08:23:41 cloud-init: ####################################                                                                                                 | 4########               | #######             | #                    |
| <14>May 5 08:23:41 cloud-init:BEGIN SSH HUST KEY FINGERPRINTS<br><14>May 5 08:23:41 cloud-init: 1024 SHA256:0tXtautABuSTk4SPB31twi98Yq9ai9MS                        | 94h31r5cW               | rE rooti            | 0huntu (             |
| DSA)                                                                                                    | J MOI OCH               |                     |                      |
| <14>May 5 08:23:41 cloud-init: 256 SHA256:yQSm410mQxZCazoKuw2K5E2eoJ58ViGxQ                                                                                         | 3MGeNnzw2               | c root@             | buntu (E             |
| <pre>&lt;14&gt;May 5 08:23:41 cloud-init: 256 SHA256:UZx1U91Z1QA6mKdwI0Mc52wnmMv01JXJh D25519)</pre>                                                                | dePiScjBf               | E root@             | buntu (E             |
| <14>May 5 08:23:41 cloud-init: 3072 SHA256:0GvspbbPZP1+JtjujASZ+e0H2SWfojUp<br>RSA)                                                                                 | ODXLCN7qX               | m8 root(            | @buntu (             |
| <14>May 5 08:23:41 cloud-init:END SSH HOST KEY FINGERPRINTS                                                                                                    |                         |                     |                      |
| <14>May 5 U8:23:41 Cloud-Init: ####################################                                                                                                 | ******                  | #######             | Ŧ                    |
| ecdsa-sha2-nistp256 AAAAE2VjZHNhLXNoYTItbmlzdHAyNTYAAAAIbmlzdHAyNTYAAABBBPw70                                                                                       | √to7wcUht               | 1+Ne5OK             | Bp6ABzkZ             |
| <pre>qgyv0+LmownBQu3a96ARC0wcnQS9R2Rp7azvMLV4Z3q1vTW9WZCJ6425/Q0= root@buntu<br/>ssh=ed25519_AAAAC3NzaC11ZD11NTF5AAAATN1BE34e7bYNio0ba/TTP3Y/s7MiEfWRLZ03uuQQ</pre> | RV4e root               | @huntu              |                      |
| ssh-rsa AAAAB3NzaC1yc2EAAAADAQABAAABgQC5mexJGg9mFXnuMt3YBjTxzaJFBybJIYRHDYCc                                                                                        | ngM28uvUi               | zrm4sBr:            | sCguWxcM             |
| R/q+8jxKtGgYt1POSRXEVo/MjDJ8hTM+NsEImymD1av8iTjr7Gcz5yBONAvZ4ffpQavFwRA8KLO0<br>Bp//E6p00E1Cv07P1i60BCv157SNp0uvSEIf5KTbLczVvCko08Skilw1ws2PdBBT0STzVb0daV/0        | sLWi4gJkQ<br>pu TUX0aTK | pindV7A:<br>CDrBOuA | 15KWktNH<br>ikic∩Ev⊎ |
| A1/A1qHQzeASOSMW+pUSdTaLU5zm9zMTTzNxFjCF2QF003hPMeSzNIG/am3+nHc6nhIY7hcqNDLp                                                                                        | 56dJYIjoX               | waPWHVFI            | LCtUGliB             |
| QfLparrqW+SBKWuuyP26WuAQqvJdmt0z05y0bJ0d+iyEglJQ4MFfnh/xz8+1+dNV8P28pqkF19ix                                                                                        | Y8+PIcOxm               | BVn9W+H             | WaUnr/Lx             |
| END SSH HOST KEY KEYS                                                                                                    |                         |                     |                      |
| [ 84.631306] cloud-init[1615]: Cloud-init v. 23.1.2-Oubuntu0~22.04.1 finis                                                                                          | ned at Fr               | i, 05 Ma            | ay 2023              |
| [ 84.633199] cloud-init[1615]: 2023-05-05 08:23:41.387 - cc_final_message.                                                                                          | oy [WARNIN              | G]: User            | d fallba             |
| ck datasource                                                                                                    |                         |                     |                      |
| [ OK ] Finished Execute Cloud user/Final scripts.<br>[ OK ] Reached target Cloud-init target.                                                                       |                         |                     |                      |
| hustu lagis                                                                                                    |                         |                     |                      |
| punta Toštu:                                                                                                    |                         |                     |                      |
|                                                                                                    | 🏈 🛃 Rig                 | (ht Cor             | ntrol 📰              |

#### 初期設定

■root パスワード変更 \$ sudo passwd root [sudo] password for vboxuser: \*\*\*\* New password:\*\*\*\* Retype new password:\*\*\*\* Passwd:password updated successfully \$

# SSH接続

#### openssh のインストール openssh クライアントのインストール \$sudo apt -y update \$sudo apt -y install openssh-client

#### openssh の設定

接続先(SSH サーバ側)での /etc/ssh/sshd\_config の設定 以下の操作は,接続先(SSH サーバ側)のマシンで,システム管理者 が実施する.

/etc/ssh/sshd\_config を書き換える.

#パスワードによる認証を許可 PasswordAuthentication yes #後続プロセスのため一時的に許可を与える

Sudo service sshd restart

クライアントからの接続 ssh user@[host名] ssh user@ubuntu

#### #IPアドレスを調べる -\$ip a enpOs3 XXXX. XXXX. XXXX. XXXX Windows の コマンドプロンプトを開く > ssh user@XXXX<u>. XXXX. XXXX. XXXX</u>

| ๑๑ วิจุบห์ วัยบุวัห                                                                                                    | - | $\times$ |
|----------------------------------------------------------------------------------------------------|---|----------|
| ssh: connect to host 192.168.0.10 port 22: Connection refused                                                                                                    |   |          |
| C:¥Users¥lifea≻ssh vboxuser@192.168.0.10<br>The authenticity of host '192.168.0.10 (192.168.0.10)' can't be established.<br>ECDSA key fingerprint is SHA256:c9RnhtLHTIyCn86oL6ZNrp5S88erBRgRnDXKYi3hCx0.<br>Are you sure you want to continue connecting (yes/no/[fingerprint])? yes<br>Warning: Permanently added '192.168.0.10' (ECDSA) to the list of known hosts.<br>yboxuser@192.168.0.10's password:<br>Welcome to Ubuntu 22.04.2 LTS (GNU/Linux 5.19.0-45-generic x86_64) |   |          |
| * Documentation: https://help.ubuntu.com<br>* Management: https://landscape.canonical.com<br>* Support: https://ubuntu.com/advantage                                                                                                    |   |          |
| Expanded Security Maintenance for Applications is not enabled.                                                                                                    |   |          |
| 0 updates can be applied immediately.                                                                                                    |   |          |
| Enable ESM Apps to receive additional future security updates.<br>See https://ubuntu.com/esm or run: sudo pro status                                                                                                    |   |          |
| The programs included with the Ubuntu system are free software;<br>the exact distribution terms for each program are described in the<br>individual files in /usr/share/doc/*/copyright.                                                                                                    |   |          |
| Ubuntu comes with ABSOLUTELY NO WARRANTY, to the extent permitted by applicable law.                                                                                                    |   |          |
| vboxuser@sesktop: <sup>~</sup> \$<br>vboxuser@sesktop: <sup>*</sup> \$<br>vboxuser@sesktop: <sup>*</sup> \$<br>vboxuser@sesktop: <sup>*</sup> \$<br>vboxuser@sesktop: <sup>*</sup> \$<br>vboxuser@sesktop: <sup>*</sup> \$<br>vboxuser@sesktop: <sup>*</sup> \$ exit<br>logout                                                                                                    |   |          |
| Connection to 192.168.0.10 closed.                                                                                                    |   |          |